Cara akses Rekaman Webinar dan akses halaman keanggotaan Mitraklinik

1. Anda harus masuk ke halaman anggota mitraklinik ke tautan

https://mitraklinik.com/myaccount/

2. Jika Anda tdak mempunyai kata sandi / lupa katasandinya silakan klik Lupa kata sandi disini <u>https://mitraklinik.com/my-account/lost-password/</u>

3. Silakan cek ke email terdaftar disaat pembelian produk

4. Masukkan email dan kata sandi Anda di halaman anggota (nomor 1)

5. Jika Anda berhasil masuk ke halaman anggota Anda bisa langsung ke halaman utama untuk mengakses produk yang Anda beli

6. Silakan cek di menu Pembelian diatas( jika menggunakan komputer) atau di samping (jika menggunakan smartphone) di menu Pembelian

7. Silakan akses rekaman dan materi yang dapat diunduh di https://mitraklinik.com/buku-cetak-2023/

8. Anda juga dapat mengakses layanan Live Webinar yang akan dijadwalkan khusus anggota dan dapat mengikuti Webinar yang gratis untuk Anggota di menu keanggotaan

9. Terimakasih atas pembelian Anda , jangan lupa anda dapat membaca artikel di halaman keanggotaan gratis di https://mitraklinik.com/member-gratis/

10. Informasi dan dukungan layanan di wa 081229213000